# **DMR 电台网络中继连接设置指南** 基于多协议网络反射器搭建 December 25, 2017

## 概述

- 1. 受限于国外网络性能, DMR 电台用户使用 BrandMeister 网络进行通联有时候并不是 很理想,因此基于多协议网络反射器在国内的服务器能够缓解这一问题
- 本文旨在于指导 DMR 电台用户设定连接,通过 MMDVM 进行有效通联。用户需要具备 DMR 电台一部,Mini MMDVM 热点板一块运行在最新的 Pi-STAR 系统上,较为稳定的互联网连接,电脑或者手机一部进行 Pi-STAR 的设置。

## 设置

- 1. 电台部分
  - 调整电台为最小功率发射
  - 设置和 MMDVM 对应的发射接收频率(同频)
  - 设置呼号和 DMR ID 在电台上(DMR ID 需要事先在网站申请)
  - 组呼设置为 TG6

### 2. MMDVM – Pi-STAR 部分

- 访问 Pi-STAR 网页,首先需要更新 Pi-STAR,点击配置里面的(update)完成
- 修改基础设置:打开单一 DMR 模式,输入自己的呼号,DMR ID,和电台对应一 致的频率,坐标和区域信息,注意把节点类型(Node Type 选为 Public)
- DMR 配置页面:
  - 。 第一项 DMR Master 通过下拉菜单选择"DMRGateway",
  - BrandMeister 选择自己常用的服务器(可选项)
  - DMR+ Master 选择任意服务器(可选项)
  - DMR+ Network 输入 StartRef=4290;RelinkTime=15:UserLink=1;TS2 1=460
  - XLX Master 选择 XLX055
  - XLX Starup TG 选择 4004

- XLX Master Enable 选择打开
- 。 其他为默认设置
- 全部设置完毕后应用 Pi-STAR 确认修改配置, 稍等片刻电台会收到提示音, Link To 4004 的语音, 这时候就可以使用电台愉快的进行通联。
- 注意:如果受到其他 TG 呼入的干扰,可以尝试在电台上单呼 94000 关闭
- 参考设置界面截屏

| DMR Configuration     |                                                              |  |  |
|-----------------------|--------------------------------------------------------------|--|--|
| Setting               | Value                                                        |  |  |
| DMR Master:           | DMRGateway                                                   |  |  |
| BrandMeister Master:  | BM_South_Korea_4501 📀 🔶                                      |  |  |
| BrandMeister Network: | Repeater Information   Edit Repeater (BrandMeister Selfcare) |  |  |
| DMR+ Master:          | DMR+_USA-NYC                                                 |  |  |
| DMR+ Network:         | Options= StartRef=4290;RelinkTime=15:UserLink=1;TS2_1=460    |  |  |
| XLX Master:           | XLX_055 📀                                                    |  |  |
| XLX Startup TG:       | 4004 📀                                                       |  |  |
| XLX Master Enable:    |                                                              |  |  |
| DMR Colour Code:      |                                                              |  |  |
| DMR EmbeddedLCOnly:   |                                                              |  |  |
| DMR DumpTAData:       |                                                              |  |  |

• 连接成功界面

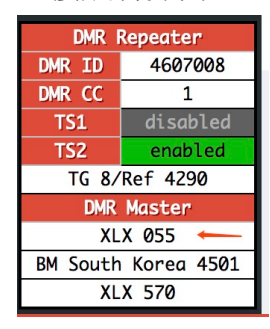

Apply Changes

#### APPROVAL AND AUTHORITY TO PROCEED

We approve the project as described above, and authorize the team to proceed.

| Name  | Title           | Date       |
|-------|-----------------|------------|
| Sonic | DMR Instruction | 2017/12/25 |

| Approved B | у |
|------------|---|
|------------|---|

Date

Approved By

Date